## Passo a Passo para Solicitar a Declaração de Transporte Escolar

1 - Mantenha seu número de celular atualizado com o cadastro da Escola

**2** - Com seus dados atualizados basta aguardar o envio pela escola de um link pelo whatsapp. Caso não receba, pode entrar em contato com a escola e solicitar o envio.

**3** - Siga as instruções no vídeo a seguir para realizar o processo de **preenchimento e assinatura** da sua declaração.

<u>CLIQUE AQUI PARA VER O TUTORIAL DE COMO ASSINAR SUA DECLARAÇÃO</u> <u>DIGITAL</u>

4 - Após assinada é necessário baixar o arquivo da declaração

CLIQUE AQUI PARA VER O TUTORIAL DE COMO BAIXAR O ARQUIVO DA DECLARAÇÃO ASSINADA

**5** - Em seguida siga o procedimento do site do Cartão Legal para envio e aprovação do seu benefício.

## CLIQUE AQUI E SIGA AS INSTRUÇÕES DO CARTÃO LEGAL

**6** - Em caso de necessidade de comparecimento presencial, o Cartão Legal exige uma senha de autenticação gerada usando o arquivo da sua declaração assinada digitalmente.

## <u>CLIQUE AQUI E ASSISTA O VÍDEO TUTORIAL PARA GERAR A SENHA DE</u> VALIDAÇÃO DO SEU DOCUMENTO

## (Necessário apenas em caso de comparecimento presencial no Cartão Legal)

**ATENÇÃO:** é crucial seguir todas as exigências do Cartão Legal, como validadores e emissores do benefício eles possuem seus processos digitais específicos e a escola não se responsabiliza por transtornos causados por exigências de terceiros.